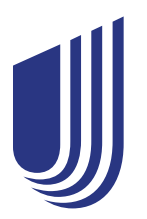

# UHCdental.com instruction manual

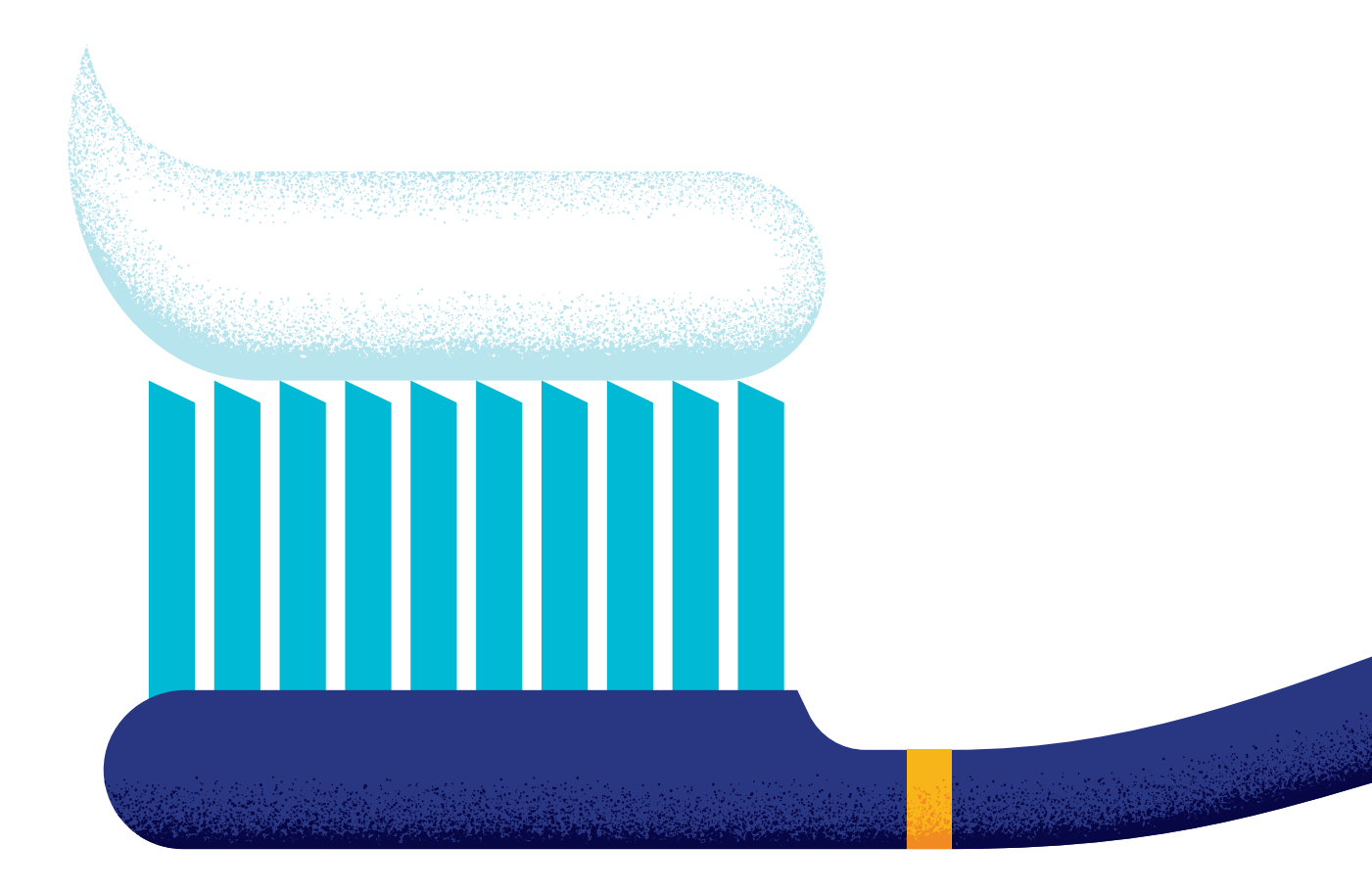

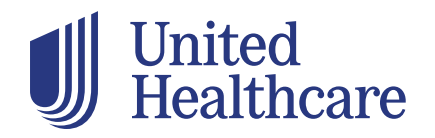

Dental Benefit Providers<sup>®</sup>

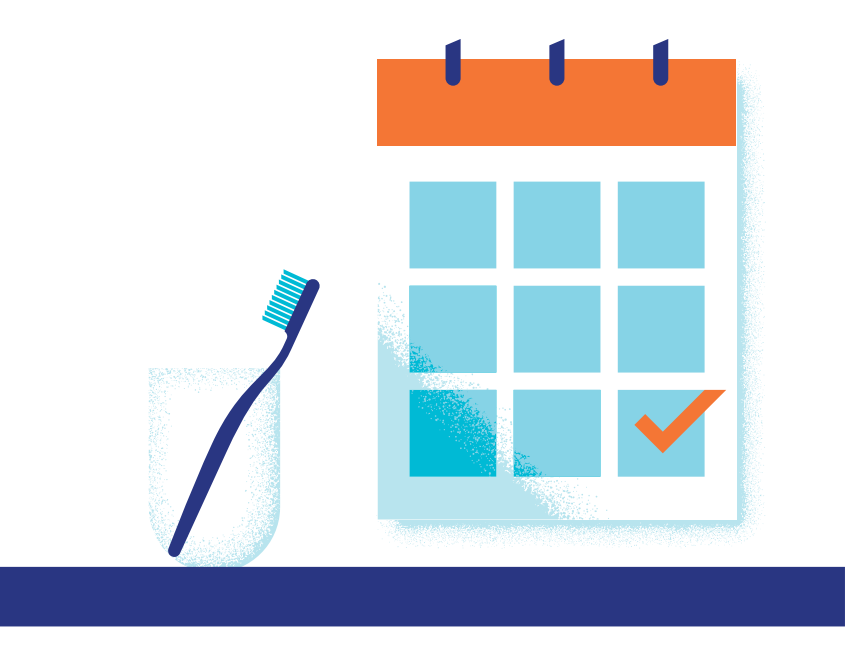

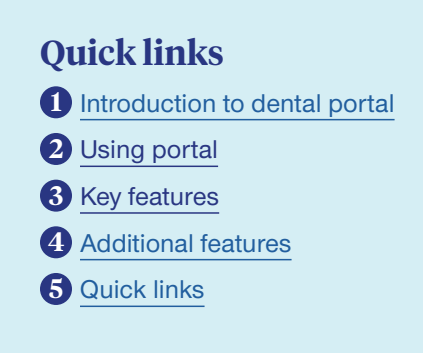

We know your time is valuable. That's why we've created **UHCdental.com** – our portal that provides robust digital resources when you need them, any day at any time. Your workday will go more smoothly, and you'll enhance the dental care experience for your patients with quick and easy access to the services and applications that UnitedHealthcare offers.

**UHCdental.com** is for participating and non-participating dentists and their staff serving members of these plans:

- Commercial
- Medicare & Retirement

You'll continue to use UHCdentalproviders.com to serve members in these plans:

- Medicaid
- Dual-eligible Medicare plans (Dual Special Needs Plan DSNP)

### **Helpful hint**

Members can access their dental plan information at **myuhc.com**<sup>®</sup>.

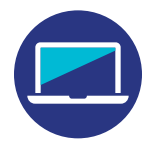

# Why use this portal?

**UHCdental.com** delivers robust digital resources that supply detailed patient benefit and claims information in real time. Features include:

- A detailed snapshot that highlights the patient's plan information, benefits summary, accumulators, frequency limits and more
- A treatment plan calculator that provides patients with accurate, real-time treatment pricing and out-of-pocket expenses
- Simplified claims processing with alerts notifying you when procedures have exceptions or require further information
- Online claims and pre-treatment estimate submissions with the required information pre-populated to increase your claims adjudication rate

### Helpful hint

Update your practice information on **UHCdental.com** for publication to **myuhc.com**. Click Provider Self Service in the Quick Links section.

The portal helps streamline the insurance process, aids in regulations compliance and keeps your practice information up-to-date. Here's more of what you can do:

- · Manage electronic payments and statements
- Enroll in Electronic Data Interchange
- View contracted rates by code using the treatment plan calculator, which utilizes your fee schedule\*
- · Find dental specialists for patient's next level of care
- Access specialty referral forms, clinical and credentialing guidelines, provider manuals and quick reference guides
- · Become a participating UnitedHealthcare provider
- Update, validate and attest to your demographic information, which is required every 90 days. This will help ensure your practice information is accurate and available to members on our online directory.\*

\*These features on UHCdental.com are available to network providers.

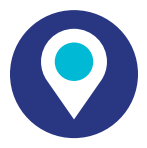

### Supported browsers

UHCdental.com is supported by the most up-to-date versions of:

- Google Chrome
- Microsoft Edge
- Mozilla Firefox
- Safari

### **Helpful hint**

Get information on UHCdental.com without waiting for call center hours to find answers. Still need to speak to the call center? Avoid potential wait times by calling Wednesday–Friday before 10 a.m. or after 2 p.m. CT.

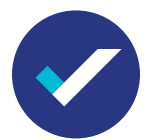

# Using the portal for the first time

Follow these instructions to get started:

- Go to UHCdental.com and select "Register"
- You'll be redirected to One Healthcare ID
- Enter your profile information
- Enter your email address
- Use the instructions to create your One Healthcare ID
- Create a password
- Review the Terms of Use and Website Privacy Policy
- Click "I Agree" to complete your registration
- You'll be redirected to UHCdental.com
- Enter your email address, tax ID number, license number and dentist information

After registering in **One Healthcare ID**, you will use that ID to securely access **UHCdental.com** and other associated applications.

NOTE: Each user must create their own personal login.

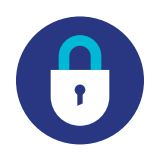

# Login security

Your registration and login information are protected by **One Healthcare ID**, a product of UnitedHealth Group. Do not share your login information with anyone. You will be required to change your password on a regular basis.

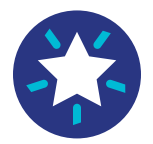

### **Key features**

Discover tools on **UHCdental.com** that support your patients and your practice. Search for an individual or family by name, date of birth or subscriber ID.

#### **Eligibility Search**

| Healthcare Providers                                                                                                    | Dashboard                                                                                                    | Search                                                                                                    | FAQ                                                                                                    | Treatment Plans                                                                                                    | Claim Information                                                                                                    | Resources                                                                                                    |
|----------------------------------------------------------------------------------------------------|----------------------------------------------------------------------------------------------------|----------------------------------------------------------------------------------------------------|----------------------------------------------------------------------------------------------------|----------------------------------------------------------------------------------------------------|----------------------------------------------------------------------------------------------------|----------------------------------------------------------------------------------------------------|
| Eligibility Search C<br>Search By Sato<br>*Service Date<br>*Irist Name<br>*First Name<br>*Search For: Indicates a regard field. | Clam Search By Tax ID<br>State ID & State<br>*Hember Date of Bi<br>*Last Name<br>cutant & Family<br>cutant State | Claim Search E<br>rh Eligibilit<br>there app<br>for app<br>for appp<br>for app<br>for app<br>for app<br>for app<br>for app<br>for app<br>for ap | By Member<br>y Search Ir<br>wo ways to whi<br>using Subscrib<br>e also allow yo<br>ame and date<br>will be asked to | nformation<br>to you can search for a member. We<br>er D as the primary way to search,<br>un be ability to search by the<br>units ability to search by the<br>enter in additional information. | Message Br<br>Covino-19:<br>Wa are pleased to<br>consultations via 1<br>Care via Teledanti<br>Information on Re<br>New York Provic<br>Please read this in<br>regarding PPE.<br>New Informatio<br>benefits will be ini<br>TN, and Va excha<br>January 1, 2021<br>embedded dental<br>Calmic as to check<br>Options PPO20 pr<br>the exchange neb<br>View: 2022 Clalim | anounce that we are<br>to care through provider<br>eledentistry. Click Access<br>sty.<br>credentialing Extension.<br>Iers:<br>In: UnitedHealthcare Denta<br>UnitedHealthcare Denta<br>UnitedHealthcare Denta<br>UnitedHealthcare Denta<br>UnitedHealthcare Denta<br>UnitedHealthcare Denta<br>UnitedHealthcare Denta<br>UnitedHealthcare Denta<br>Denta Strategiante<br>Denta Strategiante<br>De |

\*The Treatment Plan tab will only display for network providers. Out-of-network providers will see "Join Our Network."

Enter a member's name or subscriber ID to see a list of the patient's eligibility, benefits, utilization history and paid claims, and request pre-treatment estimates.

#### **Claim Search By Member**

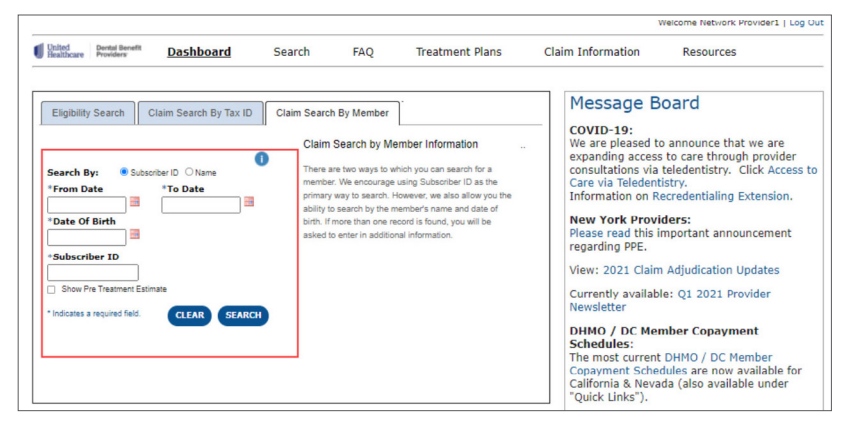

Search by tax ID to see all claims paid to date. You can also show pre-treatment estimates associated with each claim as part of your search.

#### **Claim Search By Tax ID**

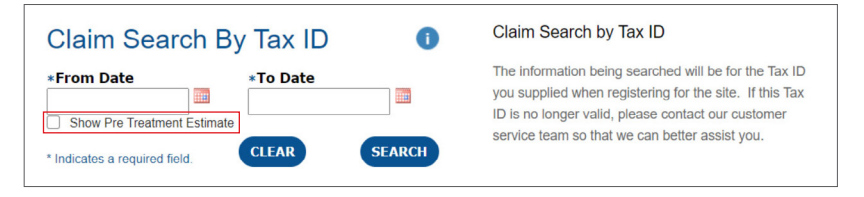

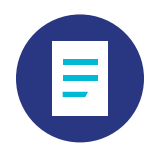

# **Claim information**

Submit claims and attachments at no cost. Use a completed treatment plan or click Claim Information at the top of the page for easy submission. You must be logged in to **UHCdental.com** for your information to pre-populate.

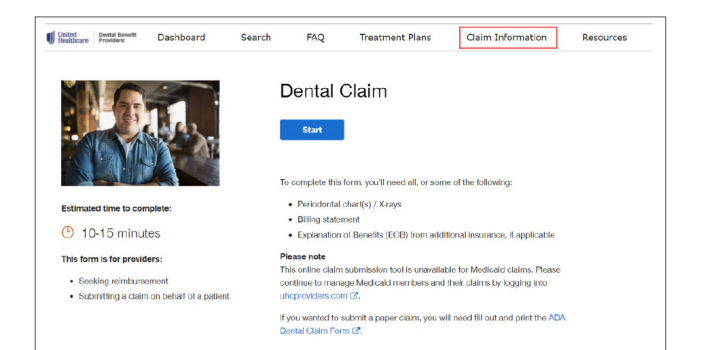

|                                                            | Claim Summary                                            |                                          |                               |            |                          |              | 900       |
|------------------------------------------------------------|----------------------------------------------------------|------------------------------------------|-------------------------------|------------|--------------------------|--------------|-----------|
| Additional Links                                           | Search Claims                                            | 6                                        |                               |            |                          |              |           |
| Hectronic Payments and<br>Itatements<br>Itart a New Search | *From Date:<br>* Indicates a require                     | *To Dat                                  | e:                            | - show     | v Pre Treatment Estimate | CLEAR SEARCH |           |
| KQ<br>antect Us                                            | Claim List<br>Click on a column header b<br>Dentist Name | elow to sort data bas<br>Office Location | ed on that column.<br>Date of | Subscriber | Bendeer                  | Amount       | Gaim View |
|                                                            | Q                                                        |                                          | 9                             |            | 9                        |              |           |

See a list of claims and treatment plans processed within the last 30 days in the Recent Treatment Plans and Recent Claims sections. The explanation of benefits located in the View column provides details on each claim.

### **Recent treatment plans**

| Date last edited | Treatment plan name | Member name | View plan |  |
|------------------|---------------------|-------------|-----------|--|
| 04/14/2021       | Diagnostics         |             | Details   |  |
| 04/13/2021       | Diagnostic          |             | Details   |  |
| 04/13/2021       | PTE                 |             | Details   |  |
| 04/13/2021       | NA                  |             | Details   |  |
| 04/13/2021       | Bridges             |             | Details   |  |
|                  |                     |             |           |  |

More >

#### **Recent claims**

| Subscriber ID | Amount claimed | Claim status | View        |
|---------------|----------------|--------------|-------------|
| XXXXX         | \$218.00       | Processed    | EOB/Details |
| XXXXX         | \$1,145.45     | In process   |             |
| XXXXX         | \$248          | Processed    | EOB/Details |
| XXXXX         | \$1,648.00     | Processed    | EOB/Details |
| XXXXX         | \$1,400.00     | Processed    | EOB/Details |
|               |                |              |             |

More >

In the Recent Claims section, expand your search for claims beyond 30 days by clicking "More." You can search for pre-treatment estimates by date, dentist name, office location or member.

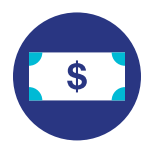

# **Treatment Plan Calculator**

Use the Treatment Plan Calculator to provide accurate real-time treatment pricing, benefit plan coverage and out-of-pocket expense information to your patients. Start by searching for a member's eligibility by subscriber ID or name, then select "Treatment Plan Calculator."

| United<br>Healthcare                            | Dental Benefit<br>Providers:                            | Dashboard                                        | Search                                               | FAQ                                                                                   | т                                                  | reatment                                                                                           | Plans                                                               | Claim Informa                                           | tion              | Res                  | ources                                         |
|-------------------------------------------------|---------------------------------------------------------|--------------------------------------------------|------------------------------------------------------|---------------------------------------------------------------------------------------|----------------------------------------------------|----------------------------------------------------------------------------------------------------|---------------------------------------------------------------------|---------------------------------------------------------|-------------------|----------------------|------------------------------------------------|
| Patient:<br>DOB:<br>Relationship:<br>UBSCRIBER/ | Spi<br>NSURED Lar                                       | oken Language:<br>Iguage Assistance: No          | Prov<br>Subsci<br>Produc<br>Group<br>Group<br>Produc | rider Netv<br>riber ID:<br>ct ID: D00002;<br>ct Type: PPO<br>ID:<br>Name:<br>ct Line: | work Sta<br>Eff<br>21 Pla<br>Eli<br>Es<br>Te<br>Pr | tus: In N<br>fective Date<br>an Year Beg<br>gible: Y<br>sential Heal<br>rm Date: 12<br>oduct Descr | letwork<br>:<br>ins: 01/01<br>th Benefits: N<br>/31/2199<br>iption: | Provider<br>Assignme                                    | Locati<br>ent Sta | on:<br>atus:         |                                                |
| Utilization<br>Dental<br>Annu<br>\$0.00         | Search<br>Account St<br>al Maximum Bene<br>Used to Date | ummary<br>sfits - Dental<br>\$1,000.00 Remaining | Fee Schedule<br>Du<br>\$C                            | eductible<br>0.00 of \$50.00                                                          | D                                                  | Тгеа                                                                                               | tment Plan C                                                        | Lifetime Ma                                             | aximum            | Benefits - (         | Submit Claim/PT<br>IN NETWO<br>Orthodontics    |
| Senefit<br>Benefit I                            | Details<br>Breakdown                                    | Coverage and Deducti                             | ble Rece                                             | ent Claims                                                                            | Recen                                              | t Treatmer                                                                                         | t Plans                                                             | 6                                                       |                   |                      |                                                |
| ADA<br>Code                                     | ADA                                                     | Description                                      | Procedure<br>Category                                |                                                                                       | Service                                            | e Dates                                                                                            |                                                                     | Service Date<br>Procedure Code<br>Frequency* (I-II-III) | Age<br>Limit      | Alternate<br>Benefit | Related Codes                                  |
| D0120                                           | periodic                                                | oral evaluation                                  | 01                                                   |                                                                                       |                                                    |                                                                                                    |                                                                     | 2 - P - 1Y                                              | 0 -<br>999        | NA                   | D0120, D0145,<br>D0150, D0180,<br>D0601, D0602 |
| D0140                                           | limited oral evalu                                      | uation - problem focused                         | 01                                                   | 152                                                                                   | -                                                  |                                                                                                    |                                                                     | 999 OM                                                  | 0 -<br>999        | NA                   | D9995, D9996                                   |
| D0150                                           | comprehensive<br>estab                                  | oral evaluation - new or<br>lished patient       | 01                                                   |                                                                                       |                                                    |                                                                                                    |                                                                     | 2 - P - 1Y                                              | 0 -<br>999        | NA                   | D0120, D0145,<br>D0150, D0180,<br>D0501, D0502 |

| Healthcare Pro                                                                                                    | ders' Dashboard                                                 | Search                                             | FAQ                                         | Treatment Plans                                         | Claim Information                    | Resources                  |  |
|----------------------------------------------------------------------------------------------------|-----------------------------------------------------------------|----------------------------------------------------|---------------------------------------------|---------------------------------------------------------|--------------------------------------|----------------------------|--|
|                                                                                                    | Tre                                                             | atment Plan                                        | Calculato                                   | or                                                      |                                      |                            |  |
| Member                                                                                                    | *R                                                              | equired Field                                      |                                             |                                                         |                                      |                            |  |
|                                                                                                    | Da<br>05                                                        | ate of Service                                     |                                             |                                                         |                                      |                            |  |
| <member be<="" td=""><td>nefits</td><td>Freatment Plan Nam</td><td>e (20 characte</td><td>ers maximum)</td><td></td><td></td><td></td></member> | nefits                                                          | Freatment Plan Nam                                 | e (20 characte                              | ers maximum)                                            |                                      |                            |  |
|                                                                                                    |                                                                 |                                                    |                                             | ,                                                       |                                      |                            |  |
| Member Info                                                                                                    | rmation * s                                                     | Select a Dentist                                   |                                             |                                                         |                                      |                            |  |
| Relationship:<br>Subscriber/Inst                                                                                                    | red                                                             |                                                    | ~                                           |                                                         |                                      |                            |  |
| Plan Descripti                                                                                                    | on: VI                                                          | ew All Procedure C                                 | Codes                                       |                                                         |                                      |                            |  |
|                                                                                                    | * F                                                             | Procedure Code                                     |                                             | * Unit Number                                           |                                      |                            |  |
| Product ID:                                                                                                    |                                                                 |                                                    |                                             |                                                         | Add Another Code                     |                            |  |
|                                                                                                    |                                                                 |                                                    |                                             |                                                         |                                      | Clear Create               |  |
|                                                                                                    |                                                                 |                                                    |                                             |                                                         |                                      |                            |  |
|                                                                                                    |                                                                 |                                                    |                                             |                                                         |                                      |                            |  |
| Disclaimer 1: This<br>accept the patient                                                                                                    | is the most current informat<br>I's plan. This is neither an au | tion that we have; howe<br>thorization nor a guara | ever, it is the pati<br>ntee of eligibility | ient's responsibility to chec<br>, benefits or payment. | k with the dental provider to verify | they are participating and |  |
| Disclaimer 2: Son                                                                                                    | e ADA codes require dental                                      | review. Please be sure t                           | o include narrati                           | ve or xrays. Predeterminati                             | ions are highly recommended for pr   | rocedures over \$500.      |  |

Name the treatment plan, select the dentist providing services and begin entering in procedure codes and unit numbers.

Once the procedure codes have been entered, select "Create."

The created treatment plan will display the patient's total out-of-pocket costs, allowed amounts, utilization rules, exception codes, the need for clinical review and more.

You can print and share this with your patients. To email a treatment plan to your patients, click Print to save the document as a PDF, then send it directly from your office email.

You can also edit your treatment plan and create a claim or pre-treatment estimate without re-entering the patient or procedure code information.

| inalbeare                            | Denta Deselit<br>Providers | Dashbo                          | bard Search                                                      | FAQ TI                                                                  | eatme | nt Plans   |              | Claim Infe        | ormation                   | Resources                  |                    |
|--------------------------------------|----------------------------|---------------------------------|------------------------------------------------------------------|-------------------------------------------------------------------------|-------|------------|--------------|-------------------|----------------------------|----------------------------|--------------------|
| Member I                             | nformation                 |                                 |                                                                  |                                                                         |       |            |              |                   | Provid                     | er                         |                    |
| Name:                                |                            | Relational<br>Subscriber        | hip: Plan<br>nInsured                                            | Description:                                                            |       | F          | roduct       | D:                | Name:                      |                            |                    |
| EST                                  | 09/01/2021                 | Edit                            | Print   Delete                                                   |                                                                         |       |            |              |                   |                            |                            |                    |
| Exception<br>Code                    | Procedure<br>Code          | Alternate<br>Benefit<br>Applied | Description                                                      | Frequency<br>Limitations                                                | Unit  | Tooth<br># | Age<br>Limit | Amount<br>Allowed | Insurance to<br>Pay Amount | Co-Insurance<br>Percentage | Utilizatio<br>Rule |
| DP2                                  | D0150                      |                                 | comprehensive oral<br>evaluation - new or<br>established patient | 2 procedure/s allowed<br>every 1 Plan Year/s for<br>procedure/s D0150 [ | 1     |            | 0-999        | \$0.00            | \$0.00                     | 0%                         |                    |
| DP2                                  | D0120                      |                                 | periodic oral evaluation                                         | 2 procedure/s allowed<br>every 1 Plan Year/s for<br>procedure/s D0120   | 1     |            | 0-999        | \$0.00            | 50.00                      | 0%                         |                    |
| P2 : Service<br>Totals<br>Allowed Ar | denied. Does r             | insurance A                     | equency requirements of                                          | f the plan.<br>ctible Amount Applied:                                   |       | Total o    | ut-of-po     | sket:             | 1                          | CREATE CLAM                | CREATE P           |

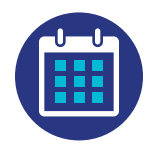

### **Fee Schedule**

After searching for a member's eligibility, you can see your fee schedule on the Eligibility Summary page. Select "Fee Schedule" to find your PPO fee schedule.\* To see your fee schedule specific to each provider, select a date of service, then the provider's name.

The Provider Network Status displays easy-to-read information on a member's plan and status. If more than one plan is available, the most recent plan will appear first.

The deductible information in the Dental Account Summary section shows a member's out-of-pocket maximum and the amount they've paid toward it so far.

|                                                                                                    | Provider Network Status: In N<br>Subscriber ID: Effective Date<br>Product ID: 0000221<br>Group ID: (01760<br>Group ID: (01760<br>Product Line:<br>UnicedHealthcare Dental Q-<br>Options | etwork<br>01/01/2016<br>h Benefits: N<br>31/2199    |                                                    |
|----------------------------------------------------------------------------------------------------|----------------------------------------------------------------------------------------------------|-----------------------------------------------------|----------------------------------------------------|
| Publization Search Fee Sc<br>ental Account Summary<br>Annual Maximum Benefits - Dental<br>\$0.00 Used to Date \$1,000.00 Remaining | hedule T<br>Deductible<br>\$0.00 of \$50.00                                                                                                    | eatment Plan Calculator<br>Lifetime Maximum Benefit | Submit Cloim/PTE<br>IN NETWORK<br>5 - Orthodontics |

\*This feature is available only to network providers.

| United Dental Benefit<br>Healthcare Providers | Dashboard     | Search              | FAQ         | Treatment Plans                                  | Claim Information              | Resources                                 |   |
|-----------------------------------------------|---------------|---------------------|-------------|--------------------------------------------------|--------------------------------|-------------------------------------------|---|
|                                               | Fee Sche      | edule               |             |                                                  |                                |                                           | ( |
| Select Member                                 | Member 1      | Information         |             |                                                  |                                |                                           |   |
| PORCEY / LANEPERK                             | Name:         |                     |             | Plan Description:                                |                                |                                           |   |
| Additional Links                              | Relationship: | SUBSCRI             | BER/INSURED | Product ID:                                      |                                |                                           |   |
| Start a New Search<br>Utilization History     | 1 Provid      | e a date of service | e *Date of  | f Service:                                       |                                | CONTINUE                                  |   |
| Provider Search<br>FAQ                        | 2 Select      | a Dentist           | *Select     | Dentist: Note: Only p<br>displayed.              | providers who are participatir | ng in the network will be                 |   |
| Provider Search<br>FAQ<br>Contact Us          | 2 Select      | a Dentist           | *Select     | Dentist: Note: Only p<br>displayed.<br>Last Name | providers who are participatir | ng in the network will be Primary Address |   |
| Provider Search<br>FAQ<br>Contact Us          | 2 Select      | a Dentist           | *Select     | Dentist: Note: Only p<br>displayed.<br>Last Name | First Name                     | ng in the network will be Primary Address |   |
| Provider Search<br>FAQ<br>Contact Us          | 2 Select      | a Dentist           | *Select     | Dentist: Note: Only p<br>displayed.<br>Last Name | First Name                     | ng in the network will be Primary Address |   |
| Provider Search<br>FAQ<br>Contact Us          | 2 Select      | a Dentist           | *Select     | Dentist: Note: Only p<br>displayed.<br>Last Name | First Name                     | ng in the network will be Primary Address |   |
| Provider Search<br>FAQ<br>Contact Us          | 2 Select      | a Dentist           | *Select     | Dentist: Note: Only p<br>displayed.<br>Last Name | First Name                     | ng in the network will be Primary Address |   |
| Provider Search<br>FAQ<br>Contact Us          | 2 Select      | a Dentist           | *Select     | Dentist: Nota: Only p<br>displayed.<br>Last Name | First Name                     | primary Address                           |   |

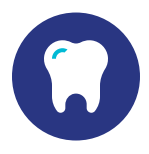

# **Additional features**

To view the benefits of multiple family members at once, select "Family" in the Eligibility Search tab. On the Essential Health Benefit page, you can see if the member's plan is covered under the Affordable Care Act.

| Healthcare Providers Dashboard Sea                                                    |                                                                                                    |                                                                                                    | in inormation | Resources                                                  |
|---------------------------------------------------------------------------------------|----------------------------------------------------------------------------------------------------|----------------------------------------------------------------------------------------------------|---------------|------------------------------------------------------------|
| Patient:<br>Select Member<br>O8:<br>elationship: Language:<br>Language Assistance: No | Provider Network<br>Subscriber ID:<br>Product ID:<br>Product Type: PPO<br>Group ID<br>Group Name:<br>Product Line: | Status: In Network<br>Effective Date: 01/01/2016<br>Digital: Y<br>Essential Health Benefits: N<br>Term Bate: 12/31/2135 | Provider Loca | tion:                                                      |
| Utilization Search Fr<br>Dental Account Summary<br>Annual Maximum Benefits - Dental   | ee Schedule<br>Deductible                                                                                          | Treatment Plan C                                                                                                    | alculator     | Submit Claim/PTT<br>IN NETWOR<br>m Benefits - Orthodontics |
| \$0.00 Used to Date \$1,000.00 Remaining                                              | \$0.00 of \$50.00                                                                                                  |                                                                                                    |               |                                                            |

Get a breakdown of a member's coverage on the Benefit Details page. You can view Benefit Breakdown information, Coverage and Deductibles details, Recent Claims and Recent Treatment Plans. You can also see a summary of the incentives earned through the Roll-Over Benefits plan for qualifying members. Incentive-based plans encourage patients to maintain good oral health.

| Benefit     | Breakdown                         | Coverage and Deductib                                                        | le Rece               | ent Claims | Recen  | t Treatmen | t Plans | 6                                                       |              |                      |                                          |
|-------------|-----------------------------------|------------------------------------------------------------------------------|-----------------------|------------|--------|------------|---------|---------------------------------------------------------|--------------|----------------------|------------------------------------------|
| ADA<br>Code | 4                                 | ADA Description                                                              | Procedure<br>Category |            | Servic | e Dates    |         | Service Date<br>Procedure Code<br>Frequency* (i-ii-iii) | Age<br>Limit | Alternate<br>Benefit | Related Cod                              |
| D0120       | per                               | odic oral evaluation                                                         | 01                    |            |        |            | 121     | 2 - P - 1Y                                              | 0 -<br>999   | NA                   | D0120, D014<br>D0150, D018<br>D0601, D06 |
| D0140       | limited oral e                    | evaluation - problem focused                                                 | 01                    | -          | -      |            |         | 999 0M                                                  | 0 -<br>999   | NA                   | D9995, D99                               |
| D0150       | comprehens<br>e                   | sive oral evaluation - new or<br>stablished patient                          | 01                    |            |        |            |         | 2 - P - 1Y                                              | 0 -<br>999   | NA                   | D0120, D01<br>D0150, D01<br>D0601, D06   |
| D0180       | comprehensive<br>e                | periodontal evaluation - new or<br>stablished patient                        | 01                    | 1.2        |        |            |         | 2 - P - 1Y                                              | 0 -<br>999   | NA                   | D0120, D01-<br>D0150, D01-<br>D0601, D06 |
| D0210       | intraoral - co                    | mplete series of radiographic<br>images                                      | 01                    |            |        |            |         | 1 - F - 36M                                             | 0 -<br>999   | NA                   | D0210, D02<br>D0330, D07<br>D0702, D07   |
| D0220       | intraoral - peri                  | apical first radiographic image                                              | 01                    |            |        |            | 121     | 999 0M                                                  | 0 - 999      | NA                   | D0707                                    |
| D0230       | intraoral -                       | periapical each additional<br>adiographic image                              | 01                    | 12         |        | а<br>С     | 101     | 999 0M                                                  | 0 -<br>999   | NA                   | NA                                       |
| D0250       | extraoral - 2D<br>created using a | projection radiographic image<br>stationary radiation source and<br>detector | 01                    | -          | -      | -          |         | 1 - P - 1Y                                              | 0 -<br>999   | NA                   | D0250, D02<br>D0705                      |
| D0260       | extraoral - eac                   | h additional radiographic image                                              | 98                    |            | 100    |            |         | Invalid Procedure                                       | 0 -<br>999   | NA                   | D0260                                    |
| D0270       | bitewing -                        | single radiographic image                                                    | 01                    | -          | -      | -          | -       | 4 - P - 1Y                                              | 0 -<br>999   | NA                   | D0270, D02<br>D0273, D02<br>D0708        |
| D0272       | bitewings                         | - two radiographic images                                                    | 01                    |            | -      | U.         |         | 2 - P - 1Y                                              | 0 -<br>999   | NA                   | D0270, D02<br>D0273, D02<br>D0708        |
| D0273       | bitewings -                       | three radiographic images                                                    | 01                    | -          | -      | -          |         | 2 - P - 1Y                                              | 0 -<br>999   | NA                   | D0270, D02<br>D0273, D02<br>D0708        |
| D0274       | bitewings                         | - four radiographic images                                                   | 01                    |            |        |            |         | 2 - P - 1Y                                              | 0 -<br>999   | NA                   | D0270, D02<br>D0273, D02<br>D0708        |
| D0277       | vertical bitewin                  | gs - 7 to 8 radiographic images                                              | 01                    |            | 20     |            |         | 1 - F - 36M                                             | 0 -<br>999   | NA                   | D0210, D02<br>D0330, D07<br>D0702, D07   |
| D0330       | panora                            | mic radiographic image                                                       | 01                    |            | -      | -          |         | 1 - F - 36M                                             | 0 -<br>999   | NA                   | D0210, D02<br>D0330, D07                 |

Use the "Utilization Search" button to identify when a member received a specific service. Utilization history goes back 5 years.

| Jnited De<br>Healthcare Pr                                                                                                    | ental Benefit<br>roviders            | Dashboard                                           | Search                    | FAQ        | Т       | reatment     | Plans        | Claim Informa                                           | tion         | Reso                 | ources                                         |
|----------------------------------------------------------------------------------------------------|--------------------------------------|-----------------------------------------------------|---------------------------|------------|---------|--------------|--------------|---------------------------------------------------------|--------------|----------------------|------------------------------------------------|
| atient:     Provider Network Status: In Network     Provider Location:       DB:     Spoken Language:     Product Type: PPO       Lationship:     Language Assistance: No     Figure PPO       DB:CREEN/INSURED     Language Assistance: No     Product Line: |                                      |                                                     |                           |            |         | on:<br>atus: |              |                                                         |              |                      |                                                |
| ntilization s<br>ental A<br>Annual<br>\$0.00 U                                                                                                    | ACCOUNT<br>Maximum B<br>Ised to Date | Summary<br>enefits - Dental<br>\$1,000.00 Remaining | -ee Schedule<br>Dr<br>\$0 | eductible  |         | Trea         | tment Plan C | ost Calculator<br>Lifetime Ma                           | aximum       | Benefits - C         | Submit Claim/I<br>IN NETW<br>Orthodontics      |
| enefit [<br>Benefit Br                                                                                                    | Details<br>Teakdown                  | Coverage and Deducti                                | ble Rece                  | ent Claims | Recen   | t Treatmer   | t Plans      | 6                                                       |              |                      |                                                |
| ADA<br>Code                                                                                                    | ,                                    | ADA Description                                     | Procedure<br>Category     |            | Service | e Dates      |              | Service Date<br>Procedure Code<br>Frequency* (i-ii-iii) | Age<br>Limit | Alternate<br>Benefit | Related Codes                                  |
| D0120                                                                                                    | per                                  | iodic oral evaluation                               | 01                        |            |         |              |              | 2 - P - 1Y                                              | 0 -<br>999   | NA                   | D0120, D0145,<br>D0150, D0180,<br>D0601, D0602 |
| D0140                                                                                                    | limited oral                         | evaluation - problem focused                        | 01                        | -          |         | -            |              | 999 OM                                                  | 0 -<br>999   | NA                   | D9995, D9996                                   |
| D0150                                                                                                    | comprehen:                           | sive oral evaluation - new or<br>stablished patient | 01                        |            |         |              |              | 2 - P - 1Y                                              | 0 -<br>999   | NA                   | D0120, D0145,<br>D0150, D0180,                 |

#### Stay informed with important UnitedHealthcare news and updates posted on the Message Board.

| Healthcare Providers                                                                                                    | <u>Dashboard</u>                                                                                                | Search                                                                         | FAQ                                                                                                    | Treatment Plans                                                                                                    | Claim Information Resources                                                                                                    |
|----------------------------------------------------------------------------------------------------|----------------------------------------------------------------------------------------------------|--------------------------------------------------------------------------------|----------------------------------------------------------------------------------------------------|----------------------------------------------------------------------------------------------------|----------------------------------------------------------------------------------------------------|
| Eligibility Search C<br>Search By ® Subs<br>*Service Date<br>*Subscriber ID<br>*Search For: @ Ind<br>*Indicates a required field. | am Search By Tax ID<br>coer ID O Name<br>*Member Date of Bi<br>Member Date of Bi<br>Cutan O Family<br>CLLAR SEA | Claim Search<br>Eligibili<br>The Theorem<br>However,<br>member's<br>found, you | By Member<br>ty Search II<br>two ways to wh<br>e using Subscrit<br>we also allow yr<br>name and date<br>u will be asked to | nformation<br>ich you can search for a menber,<br>er Das the primary way to searc<br>zu the ability to search by the<br>of birth. If more than one record of<br>o enter in additional information. | Message Board           COVID-19:           We are pleased to announce that we are expanding access to care through provider consultations via teledentistry.           Information on Recredentialing Extension.           New York Providers:           Please read this important announcement regarding PPE.           New Information : UnitedHealthcare Dent benefits will be included in AZ, MD, NC, OK TN, and VA exchange markets effective January 1, 2021. These plens will be embedded dental plans for pediatric member Continue to use UHCdental.com to submit claims and check eligibility. Active National Options PPO20 providers will be included in the exchange nerkwork.           View: 2021 Claim adful/detation Undates |

Access frequently used tools and resources, including the provider self-service portal, forms, manuals, guidelines and more in the Quick Links section. Be sure to leverage the self-service tool to update any office and provider information. This is also where you validate and attest to your demographic information every 90 days, per requirement.

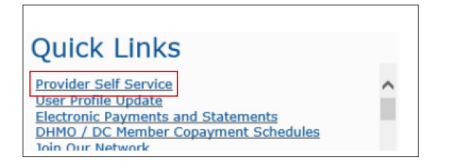

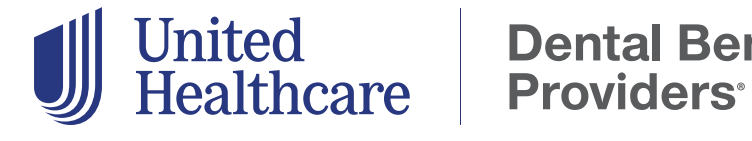

**Dental Benefit**